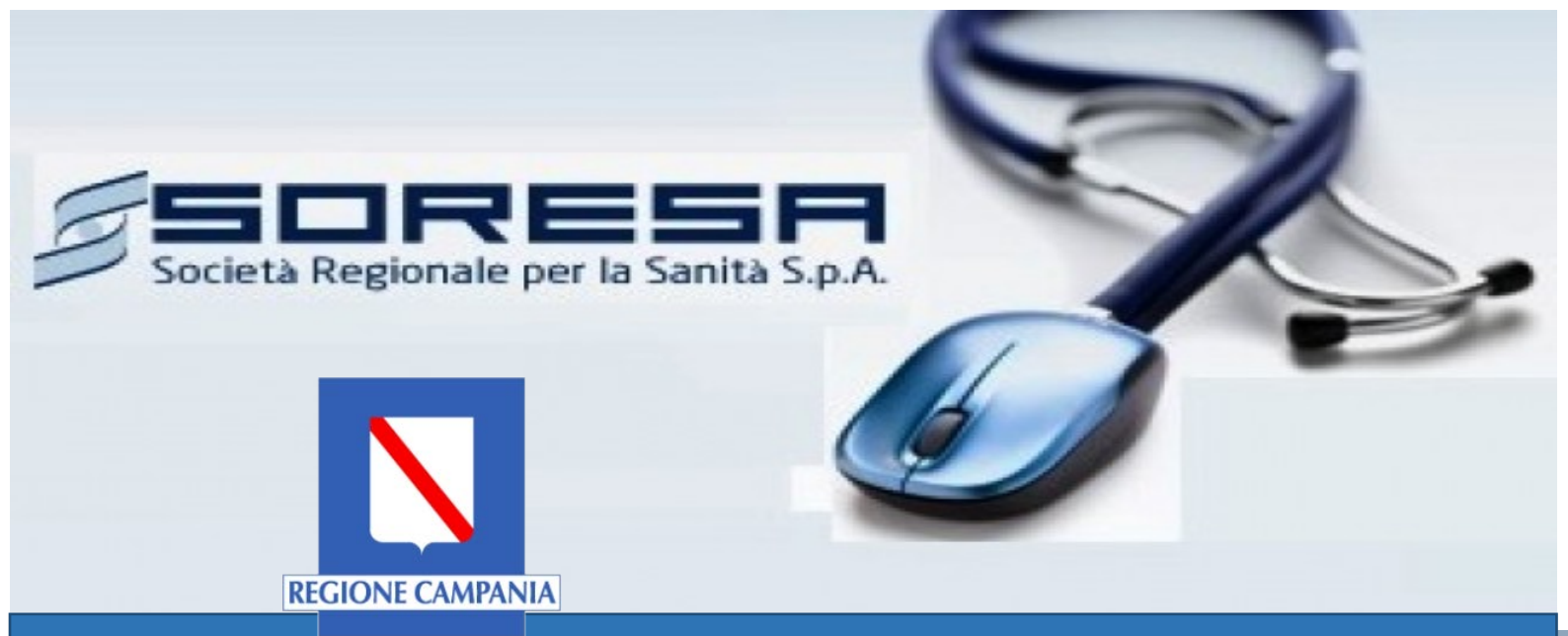

# Sistema Informativo Appalti Pubblici Sanità (SIAPS)

Partecipazione ad una Indagine di Mercato

Manuale per gli Operatori Economici Rev. 02 del 02.03.2018

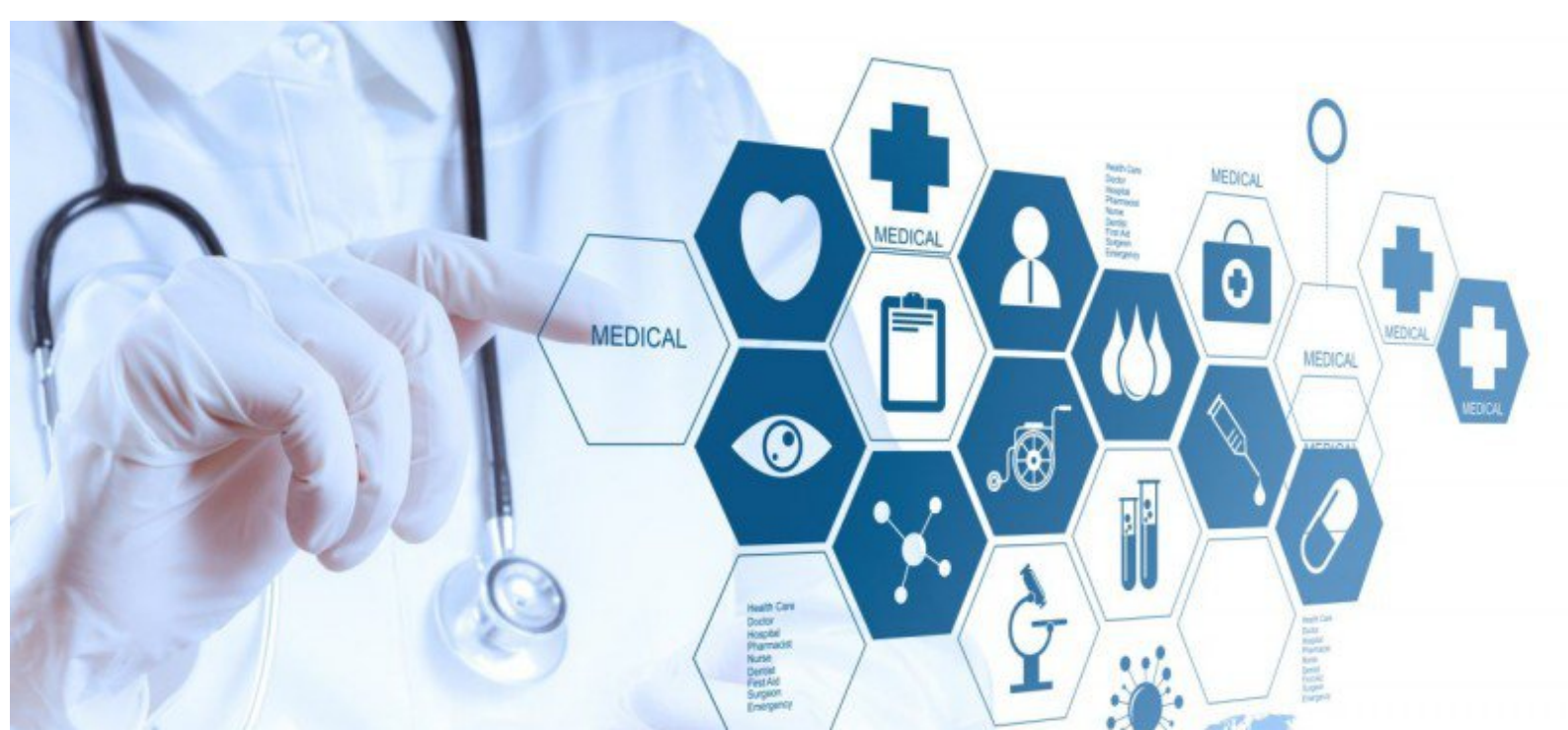

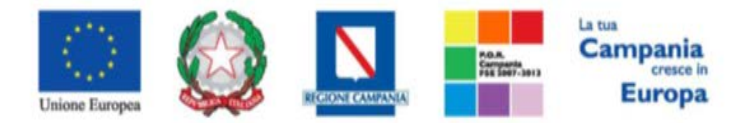

**SO.RE.SA. S.p.A.** "Progettazione, realizzazione e manutenzione del Sistema Informativo Appalti Pubblici Sanità (SIAPS)"

# Sommario

| Introduzione                                                              | 2  |
|---------------------------------------------------------------------------|----|
| Requisiti tecnici                                                         | 2  |
| Accesso all'Area personale                                                |    |
| Accesso all'indagine di mercato                                           |    |
| Compilazione della Busta Amministrativa e Invio                           | 6  |
| Invio SENZA Busta Amministrativa                                          | 9  |
| Lavorazione di una manifestazione di interesse salvata NON INVIATA        |    |
| Modifica di una manifestazione di interesse INVIATA                       |    |
| Invio di un quesito alla Stazione Appaltante                              |    |
| Ricezione della risposta della Stazione Appaltante ad un quesito inviato. |    |
| Comunicazioni Ricevute dalla Stazione Appaltante                          | 17 |
| Comunicazioni bloccanti                                                   |    |

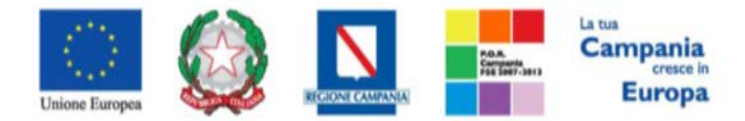

"Progettazione, realizzazione e manutenzione del Sistema Informativo Appalti Pubblici Sanità (SIAPS)"

#### Introduzione

Di seguito si forniscono, in forma sintetica, le istruzioni per la partecipazione ad una procedura telematica di evidenza pubblica, in relazione al caricamento della documentazione.

Tuttavia, si invita a fare esclusivo riferimento ai relativi Atti per la partecipazione alla specifica procedura.

# Requisiti tecnici

Per partecipare ad una procedura telematica è indispensabile:

- 1. la previa registrazione al Portale;
- 2. il possesso e l'utilizzo di firma digitale in corso di validità, rilasciata da Enti accreditati presso il CNIPA/ DigitPA/Agenzia per l'Italia Digitale;
- 3. la seguente dotazione tecnica minima:
  - a) **Requisiti minimi di sistema:** PC con sistema operativo Windows 7 o superiore, MAC OS X Tiger 1.4.11;
  - b) **Requisiti minimi per la connessione ad Internet:** Accesso al Portale via browser tramite Internet Service Provider. E' consigliato un collegamento di tipo ADSL;
  - c) Requisiti del browser: per utilizzare correttamente le funzioni del Portale, è indispensabile disporre di uno dei seguenti browser nelle versioni indicate: Microsoft Internet Explorer 9.0 e successive, Firefox 48 e successive, o Safari 3.2.1(4525.27.1).
  - d) Si richiede l'abilitazione dei cookies: per le istruzioni fare riferimento alle specifiche funzionali di ciascun browser
  - e) Si richiede la possibilità di salvare documenti crittografati su disco;
  - f) Risoluzione: Il portale è ottimizzato per la risoluzione minima 1024x768;
  - g) Blocco dei popup disattivato;
  - h) Disattivare Barre particolari (ES. Toolbar: yahoo, google, etc.);
  - i) Software normalmente utilizzati per l'editing e la lettura dei documenti tipo.
- 4. Si evidenziano di seguito le seguenti prescrizioni vincolanti per ciascun fornitore:
  - o non utilizzare file nel cui nome siano presenti accenti, apostrofi e caratteri speciali;
  - non utilizzare file presenti in cartelle nel cui nome siano presenti accenti, apostrofi e caratteri speciali;
  - utilizzare nomi brevi e senza accenti, apostrofi e caratteri speciali per nominare i documenti inviati o creati tramite il portale.
  - o non eseguire la lavorazione e/o la sottomissione di una qualsiasi procedura (offerte,

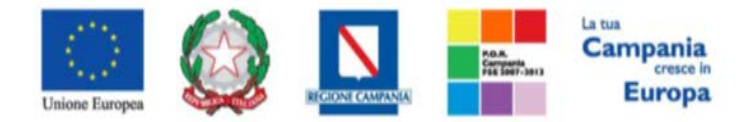

"Progettazione, realizzazione e manutenzione del Sistema Informativo Appalti Pubblici Sanità (SIAPS)"

istanze, comunicazioni, ecc) utilizzando lo stesso account in più sessioni contemporanee ( ad esempio PC differenti , pagine internet aperte contemporaneamente, ecc.)

Si invita altresì a verificare sul portale www.soresa.it, nella sezione dedicata alla procedura in esame, la presenza di eventuali chiarimenti di ordine tecnico.

#### Accesso all'Area personale

Per accedere all'Area Personale gli operatori economici concorrenti devono seguire la seguente procedura:

- 1. (Se non già in possesso dei codici di accesso) registrarsi al Portale seguendo la procedura descritta nel manuale "Manuale sulla Registrazione e Accesso Utenti OE" accessibile all'indirizzo www.soresa.it/Pagine/Registrazione.aspx.
- (Se già in possesso dei codici di accesso) accedere al Portale <u>www.soresa.it</u>, cliccare sulla voce LOGIN in alto, inserire la coppia di valori (*username* e *password*) creati in fase di registrazione e cliccare su ENTRA per visualizzare la propria Area Personale. In alternativa è possibile accedere attraverso le proprie <u>credenziali SPID</u> seguendo la procedura descritta nel manuale "Manuale sulla Registrazione e Accesso Utenti OE" accessibile all'indirizzo www.soresa.it/Pagine/Registrazione.aspx.

### Accesso all'indagine di mercato

Per presentare la propria manifestazione di interesse gli operatori economici devono seguire la seguente procedura:

1. Accedere all'Area Personale come descritto nella sezione precedente;

Cliccare sulla voce "Servizi di e-Procurement" dal menù a Sinistra, per entrare sulla piattaforma SIAPS;

2. Cliccare sul gruppo funzionale dal menù a sinistra dove è riportata la scritta "AVVISI/BANDI", quindi sulla voce "Avvisi Pubblicati": si aprirà l'elenco di tutte le indagini di mercato pubblicate e in corso;

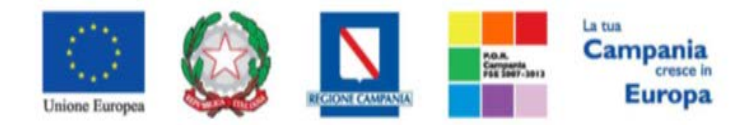

"Progettazione, realizzazione e manutenzione del Sistema Informativo Appalti Pubblici Sanità (SIAPS)"

| AVVISI / BANDI<br>AVVISI PUBBLICATI                                                                                              | Avvisi                  | / Bandi   Avvisi Publ           | blicati |                |                |                  |              |                |         |
|----------------------------------------------------------------------------------------------------|-------------------------|---------------------------------|---------|----------------|----------------|------------------|--------------|----------------|---------|
| AVVISI A CUI STO PARTECIPANDO<br>BANDI EUBE ICATI<br>BANDI A CUI STO PARTECIPANDO                                                | N. Righe: 1<br>Descrizi | Apre / Chiude l'area di ricerca | Stampa  | Esporta in xls | Avvisi Scaduti | Scadenza         | Tipo Appalto | Dettaglio      | Esiti / |
| (SOLO FROC DURE APERTE E<br>RISTRET TE)<br>BANDI / CU STO PARTECIPANDO<br>INDIRET FAN ENTE (MANDANTE O<br>ESECUT UCE DEI LAVORI) | avviso                  |                                 |         | SoReSa SPA     | 300.000,00     | 07/08/2017 05:00 | Foiniture    | ₽ <u>-Vedi</u> | <u></u> |
| MIEI INVITI<br>DOCUMENTI RICHIESTI DA                                                                                            |                         |                                 |         |                |                |                  |              |                |         |
| TERZI<br>ABILITAZIONE MERCATO<br>ELETTRONICO                                                                                     |                         |                                 |         |                |                |                  |              |                |         |
| ABILITAZIONE SDA                                                                                                    |                         |                                 |         |                |                |                  |              |                |         |
| ALBO FORNITORI<br>ABILITAZIONE LAVORI<br>PUBBLICI                                                                                |                         |                                 |         |                |                |                  |              |                |         |
| NEGOZIO ELETTRONICO                                                                                                    |                         |                                 |         |                |                |                  |              |                |         |
| FUNZIONI DI<br>AMMINISTRATORE                                                                                                    |                         |                                 |         |                |                |                  |              |                |         |
| COMUNICAZIONI                                                                                                    |                         |                                 |         |                |                |                  |              |                |         |

- 3. Individuare l'indagine a cui si vuole partecipare;
- 4. Selezionare l'icona <u>Periode</u> per visualizzarne i dettagli. Apparirà una schermata riassuntiva con tutte le informazioni generali, gli atti, e gli eventuali chiarimenti pubblicati:

| Avviso – Avviso                                    |                                        |                     |
|----------------------------------------------------|----------------------------------------|---------------------|
| Ente Appaltante                                    | SoReSa SPA                             |                     |
| Oggetto                                            | avviso                                 |                     |
| CIC                                                | 1234560789                             |                     |
| Incaricato                                         | Utente tredici                         |                     |
| Importo Appalto                                    | 300.000,00 € ( Iva Esclusa )           |                     |
| Criterio Aggiudicazione                            | Offerta economicamente più vantaggiosa |                     |
| Tipo Appalto                                       | Forniture                              |                     |
| Termine Richiesta Quesiti                          | 07/08/2017 ore 03:00:00 [Ora Italiana] |                     |
| Termine Risposta Quesiti                           | 07/08/2017 ore 04:00:00 [Ora Italiana] |                     |
| Rispondere Dal                                     | 06/08/2017 ore 00:00:00 [Ora Italiana] |                     |
| Presentare Le Manifestazione Di Interesse Entro II | 07/08/2017 ore 05:00:00 [Ora Italiana] |                     |
|                                                    | DESCRIZIONE                            | ALLEGATO            |
| Documentazione                                     | Manifestazione interesse               | Regolamento.pdf     |
|                                                    | Allegato                               | Doc integrativo.pdf |
| Note                                               | per eventuali problemi contattare      |                     |

- 5. Scaricare tutti gli allegati di gara (presenti nella sezione **DOCUMENTAZIONE**) cliccando sulla voce in alto "**SCARICA ALLEGATI**";
- 6. Cliccare sulla voce **PARTECIPA** per creare il proprio documento rappresentante la manifestazione telematica (*tale link scomparirà automaticamente al raggiungimento del termine di scadenza previsto*);

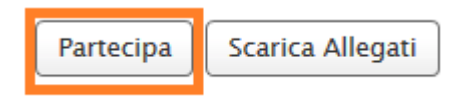

Partecipa Scarica Allegati

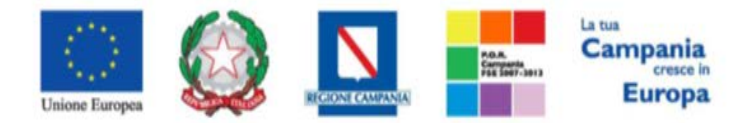

"Progettazione, realizzazione e manutenzione del Sistema Informativo Appalti Pubblici Sanità (SIAPS)"

7. Si aprirà una schermata con due schede: "*Testata*" ed <u>eventualmente</u> "*Busta Amministrativa*". Procedere secondo quanto indicato nelle successive sezioni <u>"Compilazione della Busta</u> <u>Amministrativa e Invio"</u> e <u>"Invio SENZA Busta Amministrativa"</u> al fine di sottomettere la propria manifestazione di interesse:

| Manifestazione di interesse     |                                   |                                  |                     |                                            |                |  |  |  |
|---------------------------------|-----------------------------------|----------------------------------|---------------------|--------------------------------------------|----------------|--|--|--|
| Salva Invio Assegna a           | Documenti Collegati               | Chiudi                           |                     |                                            |                |  |  |  |
| * I campi obbligatori sono indi | cati da label in <b>grassetto</b> |                                  |                     |                                            |                |  |  |  |
| Operatore                       | *Titolo documento                 |                                  | Registro di Sistema | Data                                       | Stato          |  |  |  |
|                                 | M.I. Ditta Esempio                |                                  |                     |                                            | In lavorazione |  |  |  |
| Utente In Carico                |                                   |                                  |                     |                                            |                |  |  |  |
| Testata Busta Amministrativa    |                                   |                                  |                     |                                            |                |  |  |  |
|                                 |                                   |                                  |                     |                                            |                |  |  |  |
| Azienda                         |                                   |                                  |                     |                                            |                |  |  |  |
| Azienda                         |                                   |                                  |                     |                                            |                |  |  |  |
| Azienda                         | Italia                            |                                  |                     |                                            |                |  |  |  |
| Azienda                         | Italia<br>2                       |                                  |                     |                                            |                |  |  |  |
| Azienda                         | Italia<br>2                       | Fascicolo di Sistema             |                     | Rispondere Entro il                        |                |  |  |  |
| Azienda                         | Italia<br>.2                      | Fascicolo di Sistema<br>FE001591 |                     | Rispondere Entro il<br>07/08/2017 05:00:00 |                |  |  |  |
| Azienda<br>                     | Italia<br>. 2                     | Fascicolo di Sistema<br>FE001591 |                     | Rispondere Entro il<br>07/08/2017 05:00:00 |                |  |  |  |

8. Nella toolbar in alto sono presenti i seguenti link:

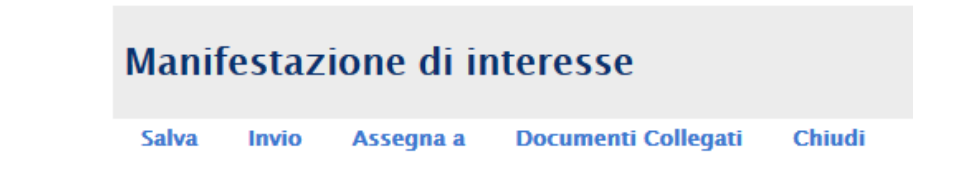

- "Salva" per salvare il documento durante la fase di compilazione.
- "Invio" per salvare le modifiche ed inviare definitivamente la propria manifestazione di interesse.
- "Assegna a" per assegnare la compilazione del documento ad un altro utente della medesima azienda dell'utente collegato (come riportato in figura)

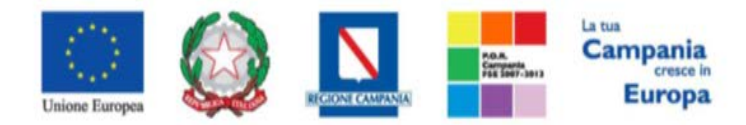

"Progettazione, realizzazione e manutenzione del Sistema Informativo Appalti Pubblici Sanità (SIAPS)"

| Assegna        | a                                                      |
|----------------|--------------------------------------------------------|
| Conferma       | Chiudi                                                 |
| 🕡 * I campi    | obbligatori sono indicati da label in <b>grassetto</b> |
| Compilatore    |                                                        |
| Mario Rossi    |                                                        |
| Utente Precede | nte                                                    |
| Mario Rossi    |                                                        |
| °Da assegnare  | a                                                      |
| Mario Rossi 🔻  |                                                        |
| Seleziona      |                                                        |
|                |                                                        |

• **"Documenti collegati"** per visualizzare i documenti relativi all'indagine e alla manifestazione, e agli eventuali quesiti/chiarimenti che sono stati inviati.

| Documenti Collegati                             |  |  |  |  |  |
|-------------------------------------------------|--|--|--|--|--|
| → Bando/Inviti                                  |  |  |  |  |  |
| <ul> <li>Miei quesiti</li> </ul>                |  |  |  |  |  |
| <ul> <li>Manifestazioni di interesse</li> </ul> |  |  |  |  |  |

- "Chiudi" per tornare alla pagina precedente senza salvare eventuali modifiche
- 9. Denominare la propria manifestazione in corrispondenza della voce "**Titolo documento**" nella parte superiore della schermata. Si suggerisce di attribuire alla propria manifestazione un nome che riconduca alla ditta, Ati o consorzio (*es. Manifestazione Ditta\_X*);

#### Compilazione della Busta Amministrativa e Invio

Nella scheda **BUSTA AMMINISTRATIVA** bisogna allegare la documentazione richiesta per sottoporre la propria manifestazione di interesse, nelle righe appositamente predisposte. Per caricare la documentazione richiesta procedere come segue:

1. Cliccare sull'icona posta in corrispondenza della colonna "Allegato", e scegliere il documento tra quelli presenti sul proprio terminale:

| A              | ggiungi Allegato | Riprendi Allegati Bando |            |                                      |  |  |  |
|----------------|------------------|-------------------------|------------|--------------------------------------|--|--|--|
| Lista Allegati |                  |                         |            |                                      |  |  |  |
| El             | Descrizione      |                         | Allegato   |                                      |  |  |  |
| -              | Dichiarazione A  |                         | <b>.</b> 4 | Dichiarazione_modA-signed(1).pdf.p7m |  |  |  |

2. Ripetere l'operazione per tutte le righe che la Ditta ritiene di dover compilare.

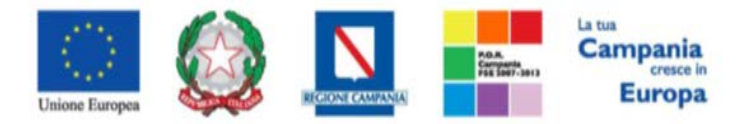

"Progettazione, realizzazione e manutenzione del Sistema Informativo Appalti Pubblici Sanità (SIAPS)"

3. Qualora occorra sostituire un file allegato è possibile sovrascrivere il precedente ripetendo la procedura di inserimento cliccando nuovamente sull' icona "—", presente a destra del nome del file da sostituire.

4. Inserire <u>eventuale</u> documentazione aggiuntiva cliccando sul link *Aggiungi Allegato*, come riportato di seguito:

| Ag<br>Lista | giungi Allegato Riprendi Allegati Bando<br>Allegati |            |                                      |
|-------------|-----------------------------------------------------|------------|--------------------------------------|
| El          | Descrizione                                         | Allegato   |                                      |
| -           | Dichiarazione A                                     | <b>.</b> 🖗 | Dichiarazione_modA-signed(1).pdf.p7m |

Il sistema inserirà un'ulteriore riga in fondo alla tabella Lista Allegati, dove è necessario compilare il

campo Descrizione e caricare il documento aggiuntivo cliccando sul tasto — e scegliendo il documento tra quelli presenti sul proprio terminale.

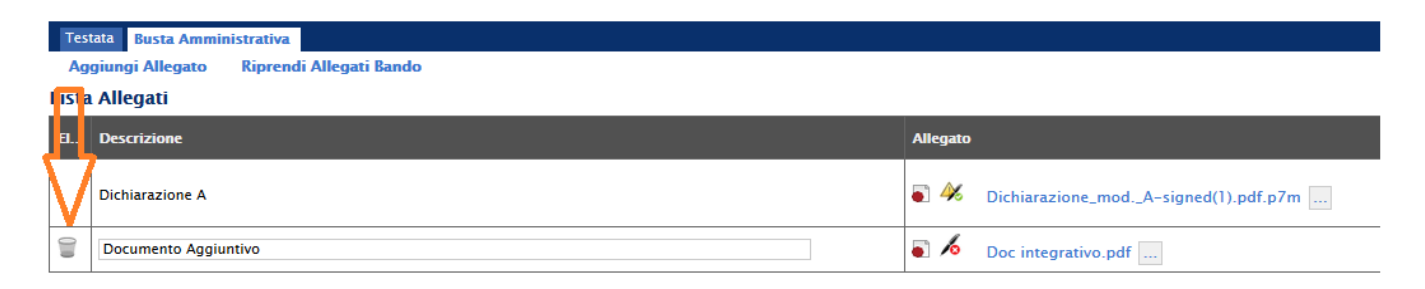

Nota bene: se ci sono righe non obbligatorie (tra quelle erroneamente aggiunte dall'utente o tra quelle proposte dalla Stazione Appaltante) in cui l'operatore economico ritiene di non dover inserire alcun allegato, questo campo va eliminato cliccando sull'icona del cestino:

| Te                                        | Testata Busta Amministrativa |             |                                      |  |  |  |  |  |  |
|-------------------------------------------|------------------------------|-------------|--------------------------------------|--|--|--|--|--|--|
| Aggiungi Allegato Riprendi Allegati Bando |                              |             |                                      |  |  |  |  |  |  |
| l <mark>isi</mark> a Allegati             |                              |             |                                      |  |  |  |  |  |  |
| 8.                                        | Descrizione                  | Allegato    |                                      |  |  |  |  |  |  |
| V                                         | Dichiarazione A              | <b>•</b> 🎸  | Dichiarazione_modA-signed(1).pdf.p7m |  |  |  |  |  |  |
|                                           | Allegato                     | • 16        | Relazione Tecnica.pdf                |  |  |  |  |  |  |
|                                           | Documento Aggiuntivo         | <b>a</b> /6 | Doc integrativo.pdf                  |  |  |  |  |  |  |

5. Cliccare su **SALVA**, verificare la correttezza della propria manifestazione di interesse ed il corretto caricamento degli allegati nella Busta Amministrativa, ed infine cliccare su **INVIA** per inviare la propria manifestazione di interesse: al termine dell'invio, verrà visualizzato un popup di corretta esecuzione e si aprirà una pagina riportante la manifestazione inviata, completa di registro di sistema attribuito

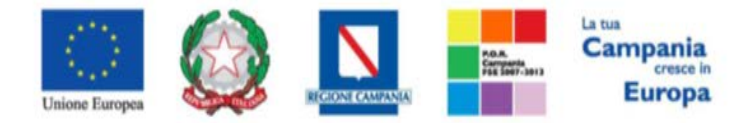

"Progettazione, realizzazione e manutenzione del Sistema Informativo Appalti Pubblici Sanità (SIAPS)"

| Manifestazione di interesse |             |                     |          |               |                     |                      |         |  |  |
|-----------------------------|-------------|---------------------|----------|---------------|---------------------|----------------------|---------|--|--|
| Salva Invio A               | Assegna a   | Documenti Collegati | Chiudi   |               |                     |                      |         |  |  |
| Operatore                   |             | *Titolo documento   |          |               | Registro di Sistema | Data                 | Stato   |  |  |
| Mario Rossi                 |             | Senza Titolo        |          |               | PI002868-17         | 06/08/2017 17:40:51  | Inviato |  |  |
| Utente In Carico            |             |                     |          |               |                     |                      |         |  |  |
|                             |             |                     |          |               |                     |                      |         |  |  |
| Testata Busta Ammi          | inistrativa |                     |          |               |                     |                      |         |  |  |
| Azienda                     |             |                     |          |               |                     |                      |         |  |  |
|                             |             |                     |          |               |                     |                      |         |  |  |
|                             |             |                     |          |               |                     |                      |         |  |  |
|                             |             |                     |          |               |                     |                      |         |  |  |
| 015                         |             |                     | Facility | la di Ciatana |                     | Disana dasa Catas il |         |  |  |
| 1224550780                  |             |                     | Fascico  | io di Sistema |                     | Rispondere Entro II  |         |  |  |
| 1234300703                  |             |                     | FEOOTS   | 21            |                     | 07/08/2017 07:01:00  |         |  |  |
| Oggetto                     |             |                     |          |               |                     |                      |         |  |  |
| avviso                      |             |                     |          |               |                     |                      |         |  |  |

E' inoltre sempre possibile verificare direttamente sul Portale il corretto invio della propria manifestazione seguendo la seguente procedura:

- 1. Accedere all'Area Personale come descritto nelle sezioni precedenti;
- 2. Cliccare sulla voce "Servizi di e-Procurement" dal menù a Sinistra, per entrare sulla piattaforma SIAPS;
- 3. cliccare sul Gruppo Funzionale "AVVISI/BANDI", quindi sulla voce "Avvisi a cui sto partecipando";
- 4. qualora fossero già scaduti i termini di presentazione della domanda cliccare sul link in alto "Avvisi scaduti", altrimenti procedere al punto successivo;

| Avvisi / Bandi   Avvisi a cui sto partecipando     |                 |                |                 |                                      |                     |            |                  |                   |                                 |  |
|----------------------------------------------------|-----------------|----------------|-----------------|--------------------------------------|---------------------|------------|------------------|-------------------|---------------------------------|--|
| N. Righe: 1 Apre / Chiude l'area di ricerca Stampa | Esporta in xls  | Avvisi Scaduti |                 |                                      |                     |            |                  |                   |                                 |  |
| Descrizione Breve                                  | Ente Appaltante | <u>Importo</u> | <u>Scadenza</u> | <u>Registro Di</u><br><u>Sistema</u> | <u>Tipo Appalto</u> | <u>CIG</u> | <u>Dettaglio</u> | Doc.<br>Collegati | <u>Esiti /</u><br>Pubblicazioni |  |

5. cliccare sulla lente nella colonna "**Dettaglio**", sulla riga dell'indagine di interesse;

|   | Avvisi / Bandi   Avvisi Pubblicati Scaduti |                                 |                 |                |                 |                     |                  |                                        |   |  |
|---|--------------------------------------------|---------------------------------|-----------------|----------------|-----------------|---------------------|------------------|----------------------------------------|---|--|
| N | . Righe                                    | Apre / Chiude l'area di ricerca | Stampa          | Esporta in xls | Avvisi in corso |                     |                  |                                        |   |  |
|   | Descrizione Breve                          |                                 | Ente Appaltante | <u>Importo</u> | <u>Scadenza</u> | <u>Tipo Appalto</u> | <u>Dettaqlio</u> | <u>Esiti /</u><br><u>Pubblicazioni</u> |   |  |
| Γ | indag                                      |                                 |                 | SoReSa SPA     | 200.000,00      | 06/12/2017 05:00    | Forniture        | ₽ <u>-Vedi</u>                         | - |  |

6. Cliccare dunque sulla voce "Documenti Collegati":

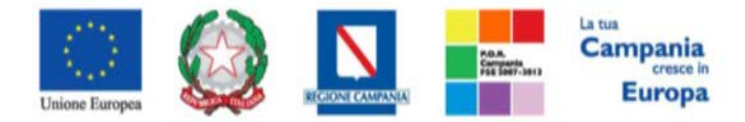

"Progettazione, realizzazione e manutenzione del Sistema Informativo Appalti Pubblici Sanità (SIAPS)"

| Documenti C | ollegati | Scarica Allegati | Richiesta Accesso Atti |
|-------------|----------|------------------|------------------------|
|             |          |                  |                        |

7. cliccare sulla riga azzurra dove è riportata la scritta "Manifestazione di interesse";

| Documenti Collegati                             |  |  |  |  |  |  |  |
|-------------------------------------------------|--|--|--|--|--|--|--|
| • Bando/Inviti                                  |  |  |  |  |  |  |  |
| <ul> <li>Miei quesiti</li> </ul>                |  |  |  |  |  |  |  |
| <ul> <li>Manifestazioni di interesse</li> </ul> |  |  |  |  |  |  |  |

8. visualizzare la propria manifestazione di interesse cliccando sull'apposito link in corrispondenza del nome; dalla stessa maschera è possibile visualizzare se la manifestazione è solo salvata o anche inviata (*in tale ultimo caso si potrà visualizzare anche il registro di sistema assegnato*).

| Registro Di<br>Sistema | Nome               | Stato   | Data Di Ricezione   |
|------------------------|--------------------|---------|---------------------|
| PI002865-17            | M.I. Ditta Esempio | Salvata | 06/08/2017 17:34:01 |

Nota bene: all'atto della sottomissione della manifestazione, il Sistema invierà anche una notifica sulla PEC aziendale dell'operatore economico, indicata in fase di registrazione al portale, riportante l'avvenuta corretta sottomissione.

# Invio SENZA Busta Amministrativa

<u>Se l'Amministrazione che ha indetto l'Indagine di Mercato non ha previsto la compilazione di una Busta</u> <u>Amministrativa per la manifestazione di interesse</u>, all'atto dell'apertura del proprio documento (cliccando sul tasto PARTECIPA), verrà visualizzata solo la scheda "**Testata**", senza la scheda Busta Amministrativa.

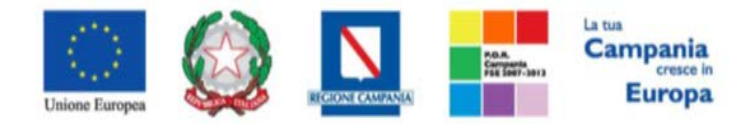

"Progettazione, realizzazione e manutenzione del Sistema Informativo Appalti Pubblici Sanità (SIAPS)"

| Manifestazione di interesse |           |                                         |                                    |                      |                     |                     |                |  |  |  |  |
|-----------------------------|-----------|-----------------------------------------|------------------------------------|----------------------|---------------------|---------------------|----------------|--|--|--|--|
| Salva                       | Invio     | Assegna a                               | Documenti Collegati                | Chiudi               |                     |                     |                |  |  |  |  |
| 🕢 * I car                   | npi obbli | gatori sono indi                        | icati da label in <b>grassetto</b> |                      |                     |                     |                |  |  |  |  |
| Operatore                   |           |                                         | *Titolo documento                  |                      | Registro di Sistema | Data                | Stato          |  |  |  |  |
|                             |           |                                         | Manifestazione di interesse        | Ditta                |                     |                     | In lavorazione |  |  |  |  |
| Utente In C                 | arico     |                                         |                                    |                      |                     |                     |                |  |  |  |  |
|                             |           |                                         |                                    |                      |                     |                     |                |  |  |  |  |
|                             |           |                                         |                                    |                      |                     |                     |                |  |  |  |  |
| Testata                     |           |                                         |                                    |                      |                     |                     |                |  |  |  |  |
| Azienda                     |           |                                         |                                    |                      |                     |                     |                |  |  |  |  |
| -                           |           | l i i i i i i i i i i i i i i i i i i i |                                    |                      |                     |                     |                |  |  |  |  |
|                             |           |                                         |                                    |                      |                     |                     |                |  |  |  |  |
|                             |           |                                         |                                    |                      |                     |                     |                |  |  |  |  |
| CIG                         |           |                                         |                                    | Fascicolo di Sistema |                     | Rispondere Entro il |                |  |  |  |  |
|                             |           |                                         |                                    | FE001652             |                     | 01/12/2017 05:00:00 |                |  |  |  |  |
|                             |           |                                         |                                    |                      |                     |                     |                |  |  |  |  |
| Oggetto                     |           |                                         |                                    |                      |                     |                     |                |  |  |  |  |
| indag ı                     |           |                                         |                                    |                      |                     |                     |                |  |  |  |  |
|                             |           |                                         |                                    |                      |                     |                     | TOP            |  |  |  |  |

Per procedere all'invio della propria Manifestazione di Interesse cliccare sul tasto **INVIO** in alto nella toolbar: al termine dell'invio, verrà visualizzato un popup di corretta esecuzione e si aprirà una pagina riportante la manifestazione inviata, completa di registro di sistema assegnato.

| Mani      | Manifestazione di interesse |           |                     |          |               |                     |                     |         |  |  |  |
|-----------|-----------------------------|-----------|---------------------|----------|---------------|---------------------|---------------------|---------|--|--|--|
| Salva     | Invio                       | Assegna a | Documenti Collegati | Chiudi   |               |                     |                     |         |  |  |  |
| Operatore | 2                           |           | *Titolo documento   |          |               | Registro di Sistema | Data                | Stato   |  |  |  |
| -         | -                           |           | Senza Titolo        |          |               | PI004271-17         | 05/12/2017 08:41:15 | Inviato |  |  |  |
| Utente In | Carico                      |           |                     |          |               |                     |                     |         |  |  |  |
|           |                             |           |                     |          |               |                     |                     |         |  |  |  |
|           |                             |           |                     |          |               |                     |                     |         |  |  |  |
| Testata   |                             |           |                     |          |               |                     |                     |         |  |  |  |
| Azienda   |                             |           |                     |          |               |                     |                     |         |  |  |  |
|           | -                           | •         |                     |          |               |                     |                     |         |  |  |  |
|           |                             |           | •                   |          |               |                     |                     |         |  |  |  |
| _         |                             |           | -                   |          |               |                     |                     |         |  |  |  |
| CIG       |                             |           |                     | Fascicol | lo di Sistema |                     | Rispondere Entro il |         |  |  |  |
|           |                             |           |                     | FE0016   | 56            |                     | 06/12/2017 05:00:00 |         |  |  |  |
|           |                             |           |                     |          |               |                     |                     |         |  |  |  |
| Oggetto   |                             |           |                     |          |               |                     |                     |         |  |  |  |
| indag     |                             |           |                     |          |               |                     |                     |         |  |  |  |

E' inoltre sempre possibile verificare direttamente sul Portale il corretto invio della propria manifestazione seguendo la seguente procedura:

1. Accedere all'Area Personale come descritto nelle sezioni precedenti;

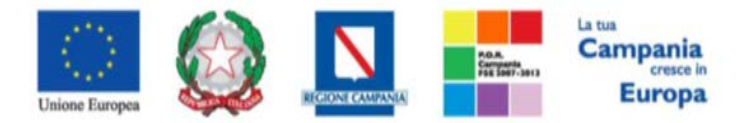

"Progettazione, realizzazione e manutenzione del Sistema Informativo Appalti Pubblici Sanità (SIAPS)"

- 2. Cliccare sulla voce "Servizi di e-Procurement" dal menù a Sinistra, per entrare sulla piattaforma SIAPS;
- 3. cliccare sul Gruppo Funzionale "AVVISI/BANDI", quindi sulla voce "Avvisi a cui sto partecipando";
- 4. qualora fossero già scaduti i termini di presentazione della domanda cliccare sul link in alto "Avvisi scaduti", altrimenti procedere al punto successivo;

| Avvis     | Avvisi / Bandi   Avvisi a cui sto partecipando |        |                 |                |                 |                                      |                     |            |                  |                   |                                        |
|-----------|------------------------------------------------|--------|-----------------|----------------|-----------------|--------------------------------------|---------------------|------------|------------------|-------------------|----------------------------------------|
| N. Righe: | Apre / Chiude l'area di ricerca                | Stampa | Esporta in xls  | Avvisi Scaduti |                 |                                      |                     |            |                  |                   |                                        |
| Descr     | zione Breve                                    |        | Ente Appaltante | <u>Importo</u> | <u>Scadenza</u> | <u>Registro Di</u><br><u>Sistema</u> | <u>Tipo Appalto</u> | <u>CIG</u> | <u>Dettaglio</u> | Doc.<br>Collegati | <u>Esiti /</u><br><u>Pubblicazioni</u> |

5. cliccare sulla lente nella colonna "**Dettaglio**", sulla riga dell'indagine di interesse;

| Avvisi /   | / Bandi   Avvisi Pubblicati           | Scaduti          |                 |                  |                     |                  |                                        |
|------------|---------------------------------------|------------------|-----------------|------------------|---------------------|------------------|----------------------------------------|
| N. Righe   | Apre / Chiude l'area di ricerca Stamp | a Esporta in xIs | Avvisi in corso |                  |                     |                  |                                        |
| Descrizion | <u>ne Breve</u>                       | Ente Appaltante  | <u>Importo</u>  | <u>Scadenza</u>  | <u>Tipo Appalto</u> | <u>Dettaqlio</u> | <u>Esiti /</u><br><u>Pubblicazioni</u> |
| indag      |                                       | SoReSa SPA       | 200.000,00      | 06/12/2017 05:00 | Forniture           | ₽ <u>– Vedi</u>  | -                                      |

6. Cliccare dunque sulla voce "Documenti Collegati":

| Documenti Collegati | Scarica Allegati | Richiesta Accesso Atti |
|---------------------|------------------|------------------------|
|                     |                  |                        |

7. cliccare sulla riga azzurra dove è riportata la scritta "Manifestazione di interesse";

| Documenti Collegati                             |  |  |  |  |  |  |  |  |
|-------------------------------------------------|--|--|--|--|--|--|--|--|
| <ul> <li>Bando/Inviti</li> </ul>                |  |  |  |  |  |  |  |  |
| <ul> <li>Miei quesiti</li> </ul>                |  |  |  |  |  |  |  |  |
| <ul> <li>Manifestazioni di interesse</li> </ul> |  |  |  |  |  |  |  |  |

8. visualizzare la propria manifestazione di interesse cliccando sull'apposito link in corrispondenza del nome; dalla stessa maschera è possibile visualizzare se la manifestazione è solo salvata o anche inviata (*in tale ultimo caso si potrà visualizzare anche il registro di sistema assegnato*).

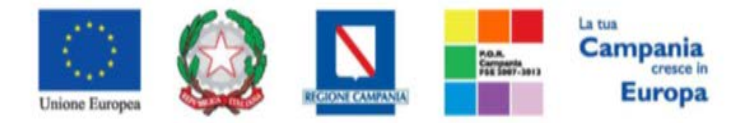

"Progettazione, realizzazione e manutenzione del Sistema Informativo Appalti Pubblici Sanità (SIAPS)"

| lanifestazi            | oni di interesse   |         |                     |
|------------------------|--------------------|---------|---------------------|
| Registro Di<br>Sistema | Nome               | Stato   | Data Di Ricezione   |
| 002865-17              | M.I. Ditta Esempio | Salvata | 06/08/2017 17:34:01 |

Nota bene: all'atto della sottomissione della manifestazione, il Sistema invierà anche una notifica sulla PEC aziendale dell'operatore economico, indicata in fase di registrazione al portale, riportante l'avvenuta corretta sottomissione.

# Lavorazione di una manifestazione di interesse salvata NON INVIATA

Se durante la fase di compilazione di una manifestazione di interesse essa viene salvata, <u>ma non</u> <u>ancora inviata</u>, è possibile riprenderla successivamente, per modificarla e/o integrarla prima dell'invio definitivo, seguendo i passi descritti di seguito:

- 1. Accedere all'Area Personale come descritto nelle sezioni precedenti;
- 2. Cliccare sulla voce "**Servizi di e-Procurement**" dal menù a Sinistra, per entrare sulla piattaforma SIAPS;
- 3. Cliccare sul gruppo funzionale dal menù a sinistra dove è riportata la scritta "AVVISI/BANDI", quindi sulla voce "Avvisi a cui sto partecipando": si aprirà l'elenco di tutte le indagini di mercato alle quali si può presentare una manifestazione.
- 4. Individuare l'indagine di interesse e cliccare sull'icona <u>e vedi</u> nella colonna **DETTAGLIO**

Avvisi / Bandi | Avvisi a cui sto partecipando

| Ν | . Righe:1       | Apre / Chiude l'area di ricerca | Stampa | Esporta in xIs  | Avvisi in corso |                  |                                      |              |            |                  |                   |                                        |
|---|-----------------|---------------------------------|--------|-----------------|-----------------|------------------|--------------------------------------|--------------|------------|------------------|-------------------|----------------------------------------|
|   | <u>Descrizi</u> | one Breve                       |        | Ente Appaltante | <u>Importo</u>  | <u>Scadenza</u>  | <u>Registro Di</u><br><u>Sistema</u> | Tipo Appalto | <u>CIG</u> | <u>Dettaqlio</u> | Doc.<br>Collegati | <u>Esiti /</u><br><u>Pubblicazioni</u> |
|   | avviso          |                                 |        | SoReSa SPA      | 300.000,00      | 07/08/2017 07:01 | PI002862-17                          | Forniture    | 1234560789 | ₽ <u> – Vedi</u> | ₽ <u> – Apri</u>  | ₽ <u>– Vedi</u>                        |

5. Nella schermata di riepilogo che apparirà, cliccare dunque su **Partecipa** per riprendere in carico la manifestazione di interesse salvata, e continuare la sua compilazione:

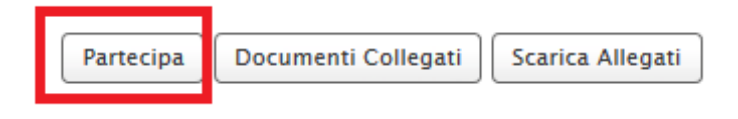

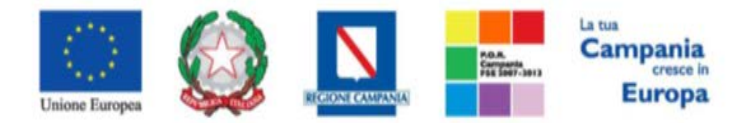

"Progettazione, realizzazione e manutenzione del Sistema Informativo Appalti Pubblici Sanità (SIAPS)"

Modifica di una manifestazione di interesse INVIATA

<u>Prima della scadenza per l'invio delle Manifestazioni di Interesse</u>, se l'utente di un'azienda ha già formulato una manifestazione, ma desidera modificarla e/o integrarla, deve procedere come segue:

- 1. Accedere all'Area Personale come descritto nelle sezioni precedenti;
- 2. Cliccare sulla voce "Servizi di e-Procurement" dal menù a Sinistra, per entrare sulla piattaforma SIAPS;
- 3. Cliccare sul gruppo funzionale dal menù a sinistra dove è riportata la scritta "AVVISI/BANDI", quindi sulla voce "Avvisi a cui sto partecipando": si aprirà l'elenco di tutte le indagini di mercato alle quali si può presentare una manifestazione.
- 4. Individuare l'indagine di interesse e cliccare sull'icona <u>Vedi</u> nella colonna DETTAGLIO

| Avvisi / Bandi   Avvisi a cui sto partecipando    |                 |                 |                  |                                      |                     |            |                  |                   |                                        |
|---------------------------------------------------|-----------------|-----------------|------------------|--------------------------------------|---------------------|------------|------------------|-------------------|----------------------------------------|
| N. Righe:1 Apre / Chiude l'area di ricerca Stampa | Esporta in xls  | Avvisi in corso |                  |                                      |                     |            |                  |                   |                                        |
| Descrizione Breve                                 | Ente Appaltante | <u>importo</u>  | <u>Scadenza</u>  | <u>Registro Di</u><br><u>Sistema</u> | <u>Tipo Appalto</u> | <u>CIG</u> | <u>Dettaqlio</u> | Doc.<br>Collegati | <u>Esiti /</u><br><u>Pubblicazioni</u> |
| avviso                                            | SoReSa SPA      | 300.000,00      | 07/08/2017 07:01 | PI002862-17                          | Forniture           | 1234560789 | 오 <u>– Vedi</u>  | ्र <u> </u>       | ₽ <u>– Vedi</u>                        |

5. Nella schermata di riepilogo che apparirà, cliccare dunque su **Partecipa** per riprendere in carico la manifestazione di interesse inviata, e riprendere la sua compilazione:

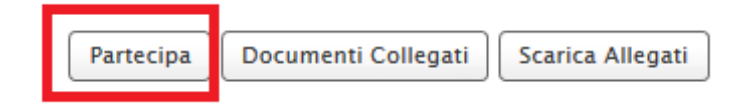

#### Nota Bene:

Le modifiche e/o integrazioni di manifestazioni di interesse già inviate, **devono** essere elaborate dal medesimo utente dell'azienda. Qualora un altro utente della medesima azienda, formuli una propria manifestazione di interesse, essa sarà considerata dalla piattaforma <u>come sostitutiva</u> di quella inviata precedentemente.

### Invio di un quesito alla Stazione Appaltante

L'operatore economico che desidera inviare un quesito alla Stazione Appaltante, deve effettuare la seguente procedura:

1. Accedere all'Area Personale come descritto nelle sezioni precedenti;

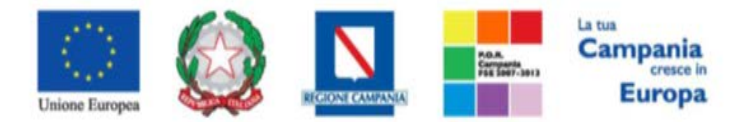

"Progettazione, realizzazione e manutenzione del Sistema Informativo Appalti Pubblici Sanità (SIAPS)"

- 2. Cliccare sulla voce "Servizi di e-Procurement" dal menù a Sinistra, per entrare sulla piattaforma SIAPS;
- 3. Cliccare sul gruppo funzionale dal menù a sinistra dove è riportata la scritta "AVVISI/BANDI", quindi sulla voce "Avvisi pubblicati": si aprirà l'elenco di tutte le indagini di mercato alle quali si può presentare una manifestazione;

| AVVISI / BANDI<br>AVVISI PUBBLICATI                                                  | Avvisi / Bandi   Avvisi Publ               | olicati |                 |                |                  |              |                  |                      |
|--------------------------------------------------------------------------------------|--------------------------------------------|---------|-----------------|----------------|------------------|--------------|------------------|----------------------|
| AVVISI A CUI STO PARTECIPANDO                                                        |                                            |         |                 |                |                  |              |                  |                      |
| BANDI PUBBLICATI                                                                     | N. Rigne: T Apre / Chiude Farea di ricerca | Stampa  | Esporta in xis  | Avvisi scaduti |                  |              |                  | P 4                  |
| BANDI A CUI STO PARTECIPANDO<br>(SOLO PROCEDURE APERTE E                             | Descrizione Breve                          |         | Ente Appaltante | <u>Importo</u> | <u>Scadenza</u>  | Tipo Appalto | <u>Dettaqlio</u> | <u>Pubblicazioni</u> |
| RISTRETTE)                                                                           | Indagine di mercato per                    |         | SoReSa SPA      | 300.000,00     | 11/08/2017 06:00 | Forniture    | 🔎 – Vedi         | -                    |
| BANDI A CUI STO PARTECIPANDO<br>INDIRETTAMENTE (MANDANTE O<br>ESECUTRICE DEI LAVORI) |                                            |         | 1               |                |                  |              |                  |                      |
| MIEI INVITI                                                                          |                                            |         |                 |                |                  |              |                  |                      |
| DOCUMENTI RICHIESTI DA<br>TERZI                                                      |                                            |         |                 |                |                  |              |                  |                      |
| ABILITAZIONE MERCATO<br>ELETTRONICO                                                  |                                            |         |                 |                |                  |              |                  |                      |
| ABILITAZIONE SDA                                                                     |                                            |         |                 |                |                  |              |                  |                      |
| ALBO FORNITORI                                                                       |                                            |         |                 |                |                  |              |                  |                      |
| ABILITAZIONE LAVORI<br>PUBBLICI                                                      |                                            |         |                 |                |                  |              |                  |                      |
| NEGOZIO ELETTRONICO                                                                  |                                            |         |                 |                |                  |              |                  |                      |
| FUNZIONI DI<br>AMMINISTRATORE                                                        |                                            |         |                 |                |                  |              |                  |                      |
| COMUNICAZIONI                                                                        |                                            |         |                 |                |                  |              |                  |                      |

- 4. Individuare l'indagine per la quale si vuole inviare il quesito;
- 5. Selezionare l'icona <u>P-vedi</u> per visualizzarne i dettagli. Apparirà una schermata riassuntiva con tutte le informazioni generali, gli atti, e gli eventuali chiarimenti pubblicati;

|                                                    |                                        | Partecipa Scarica Allegati |
|----------------------------------------------------|----------------------------------------|----------------------------|
| Avviso – Avviso                                    |                                        |                            |
| Ente Appaltante                                    | SoReSa SPA                             |                            |
| Oggetto                                            | avviso                                 |                            |
| CIC                                                | 1234560789                             |                            |
| Incaricato                                         | Utente tredici                         |                            |
| Importo Appalto                                    | 300.000,00 € ( Iva Esclusa )           |                            |
| Criterio Aggiudicazione                            | Offerta economicamente più vantaggiosa |                            |
| Tipo Appalto                                       | Forniture                              |                            |
| Termine Richiesta Quesiti                          | 07/08/2017 ore 03:00:00 [Ora Italiana] |                            |
| Termine Risposta Quesiti                           | 07/08/2017 ore 04:00:00 [Ora Italiana] |                            |
| Rispondere Dal                                     | 06/08/2017 ore 00:00:00 [Ora Italiana] |                            |
| Presentare Le Manifestazione Di Interesse Entro II | 07/08/2017 ore 05:00:00 [Ora Italiana] |                            |
|                                                    | DESCRIZIONE                            | ALLEGATO                   |
| Documentazione                                     | Manifestazione interesse               | Regolamento.pdf            |
|                                                    | Allegato                               | Doc integrativo.pdf        |
| Note                                               | per eventuali problemi contattare      |                            |
|                                                    |                                        |                            |
| Chiarimenti                                        |                                        |                            |
| Per inviare un quesito sulla procedura clicca qui  |                                        |                            |
|                                                    |                                        |                            |

6. Nella sezione **CHIARIMENTI** in basso, cliccare sulla riga di colore blu "**Per inviare un quesito** sulla procedura clicca qui";

| Ch | iarimenti                                         |  |
|----|---------------------------------------------------|--|
|    | Per inviare un quesito sulla procedura clicca qui |  |

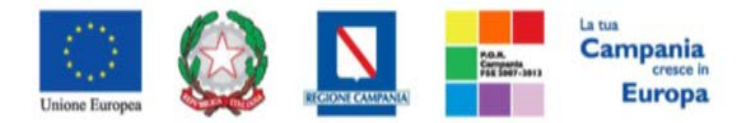

"Progettazione, realizzazione e manutenzione del Sistema Informativo Appalti Pubblici Sanità (SIAPS)"

- 7. Nella schermata sottostante che si aprirà, inserire nella voce "**Quesito**", il quesito che si desidera inviare alla Stazione Appaltante;
- 8. Cliccare sul tasto "Invia quesito", per inviare definitivamente il quesito.

| Per i   | i<br>iviare un quesito sulla procedura clicca qu      | i |
|---------|-------------------------------------------------------|---|
| Oueri   | -                                                     |   |
| In mer  | o<br>to a quanto riportato nei documenti, si richiede |   |
| *Denor  | inazione                                              |   |
| *Telefo | SRL                                                   |   |
| 08920   | 1612                                                  |   |
| *Fax    |                                                       |   |
| 08920   | 1612                                                  |   |
| *E-Mai  |                                                       |   |
|         |                                                       |   |
| Invia   | Quesito                                               |   |

# Ricezione della risposta della Stazione Appaltante ad un quesito inviato.

L'operatore economico che desidera visualizzare la risposta ad un quesito precedentemente inviato, deve seguire la seguente procedura:

- 1. Accedere all'Area Personale come descritto nelle sezioni precedenti;
- 2. Cliccare sulla voce "Servizi di e-Procurement" dal menù a Sinistra, per entrare sulla piattaforma SIAPS;
- 3. Cliccare sul gruppo funzionale dal menù a sinistra dove è riportata la scritta "AVVISI/BANDI", quindi sulla voce "Avvisi pubblicati": si aprirà l'elenco di tutte le indagini di mercato alle quali si può presentare una manifestazione;

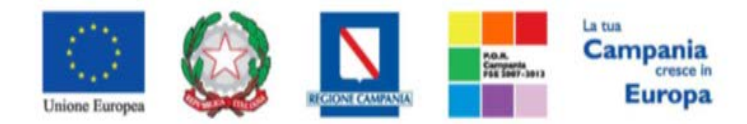

"Progettazione, realizzazione e manutenzione del Sistema Informativo Appalti Pubblici Sanità (SIAPS)"

| AVVISI / BANDI<br>AVVISI PUBBLICATI                                                  | Avvisi /      | Bandi   Avvisi Pub            | blicati |                 |                |                  |                     |                  |               |
|--------------------------------------------------------------------------------------|---------------|-------------------------------|---------|-----------------|----------------|------------------|---------------------|------------------|---------------|
| AVVISI A CUI STO PARTECIPANDO                                                        | N Dishail A   | neo / Chiuda Paren di ricoren | Chamman | Economia in ale | Anniei Cenduti |                  |                     |                  |               |
| BANDI PUBBLICATI                                                                     | N. Kigne. I A | pre / Chiude Farea di ficerca | Stampa  | Esporta in XIS  | Avvisi Scaduti |                  |                     |                  | Fairi /       |
| BANDI A CUI STO PARTECIPANDO<br>(SOLO PROCEDURE APERTE E                             | Descrizione   | <u>e Breve</u>                |         | Ente Appaltante | <u>Importo</u> | <u>Scadenza</u>  | <u>Tipo Appalto</u> | <u>Dettaglio</u> | Pubblicazioni |
| RISTRETTE)                                                                           | Indagine di   | mercato per                   |         | SoReSa SPA      | 300.000,00     | 11/08/2017 06:00 | Forniture           | 🔎 <u>– Vedi</u>  | -             |
| BANDI A CUI STO PARTECIPANDO<br>INDIRETTAMENTE (MANDANTE O<br>ESECUTRICE DEI LAVORI) |               |                               |         |                 |                | 1                | 1                   |                  | <u> </u>      |
| MIEI INVITI                                                                          |               |                               |         |                 |                |                  |                     |                  |               |
| DOCUMENTI RICHIESTI DA<br>TERZI                                                      |               |                               |         |                 |                |                  |                     |                  |               |
| ABILITAZIONE MERCATO<br>ELETTRONICO                                                  |               |                               |         |                 |                |                  |                     |                  |               |
| ABILITAZIONE SDA                                                                     |               |                               |         |                 |                |                  |                     |                  |               |
| ALBO FORNITORI                                                                       |               |                               |         |                 |                |                  |                     |                  |               |
| ABILITAZIONE LAVORI<br>PUBBLICI                                                      |               |                               |         |                 |                |                  |                     |                  |               |
| NEGOZIO ELETTRONICO                                                                  |               |                               |         |                 |                |                  |                     |                  |               |
| FUNZIONI DI<br>AMMINISTRATORE                                                        |               |                               |         |                 |                |                  |                     |                  |               |
| COMUNICAZIONI                                                                        |               |                               |         |                 |                |                  |                     |                  |               |

- 4. Individuare l'indagine per la quale si vuole inviare il quesito;
- 5. Selezionare l'icona <u>P-Vedi</u> per visualizzarne i dettagli. Apparirà una schermata riassuntiva con tutte le informazioni generali, gli atti di gara, e gli eventuali chiarimenti pubblicati;

|                                                                                                    |                                                                                                    | Partecipa Documenti Collegati Scarica Allegati |
|----------------------------------------------------------------------------------------------------|----------------------------------------------------------------------------------------------------|------------------------------------------------|
| Avviso - Avviso                                                                                                    |                                                                                                    |                                                |
| Ente Appaltante                                                                                                    | SoReSa SPA                                                                                                    |                                                |
|                                                                                                    | DESCRIZIONE                                                                                                   | ALLEGATO                                       |
| Avvisi                                                                                                    | dsjk                                                                                                    | Dichiarazione mod. A-signed.pdf                |
| Oggetto                                                                                                    | Bando Rettificato – avviso                                                                                    |                                                |
| CIG                                                                                                    | 1234560789                                                                                                    |                                                |
| Incaricato                                                                                                    | Utente tredici                                                                                                |                                                |
| Importo Appalto                                                                                                    | 300.000,00 € ( Iva Esclusa )                                                                                  |                                                |
| Criterio Aggiudicazione                                                                                                   | Offerta economicamente più vantaggiosa                                                                        |                                                |
| Tipo Appalto                                                                                                    | Forniture                                                                                                    |                                                |
| Termine Richiesta Quesiti                                                                                                 | Data Originale - 07/08/2017 ore 03:00:00[Ora Italiana]                                                        |                                                |
| Termine Risposta Quesiti                                                                                                  | Data Originale - 07/08/2017 ore 04:00:00[Ora Italiana]                                                        |                                                |
| Rispondere Dal                                                                                                    | 06/08/2017 ore 00:00:00 [Ora Italiana]                                                                        |                                                |
| Presentare Le Manifestazione Di Interesse Entro II                                                                        | Data Originale - 07/08/2017 ore 05:00:00[Ora Italiana]                                                        |                                                |
|                                                                                                    | DESCRIZIONE                                                                                                   | ALLEGATO                                       |
| Documentazione                                                                                                    | Manifestazione interesse                                                                                      | Regolamento.pdf                                |
|                                                                                                    | Allegato                                                                                                    | Doc integrativo.pdf                            |
| Chiarimenti                                                                                                    |                                                                                                    |                                                |
| Chiarimenti Pubblicati Per Ricercare Nei Quesiti, Inserire II Registro I<br>Per Ritornare All'elenco Completo Dei Chiarin | Di Sistema O Parole Contenute Nel Quesito Nell'area Accanto E Cliccare Sulla Lente.<br>enti Clicca <u>Qui</u> | م                                              |
| REGISTRO DI SISTEMA QUESITO                                                                                               | RISPOSTA.                                                                                                    | ALLEGATO                                       |
| Quesito<br>PI002873-17<br>quesito di iniziativa                                                                           | risposta di iniziativa                                                                                        | Regolamento.pdf                                |
| PI002874-17                                                                                                    |                                                                                                    |                                                |

- 6. Nella sezione **CHIARIMENTI** sarà presente una tabella contenente il quesito inviato, la risposta ricevuta, ed un eventuale allegato che la Stazione Appaltante ha ritenuto opportuno inviare.
- 7. È possibile che siano presenti anche altri quesiti pubblicati di iniziativa della Stazione Appaltante a tutti gli operatori economici.

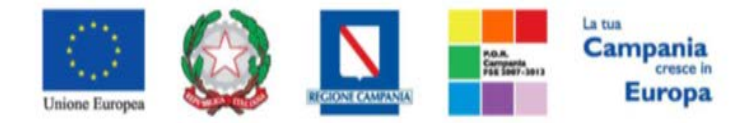

"Progettazione. realizzazione e manutenzione del Sistema Informativo Appalti Pubblici Sanità (SIAPS)"

Comunicazioni Ricevute dalla Stazione Appaltante

In questa sezione sarà mostrata la procedura di visualizzazione di una comunicazione ricevuta da parte della Stazione Appaltante, in merito ad una indagine di mercato. A tal proposito, dopo aver eseguito l'accesso alla piattaforma attraverso l'Area Privata del sito www.soresa.it, cliccare sulla voce **Servizi E-Procurement** nel menu a sinistra, individuare il gruppo funzionale "**Comunicazioni**" e selezionare la voce **Ricevute**:

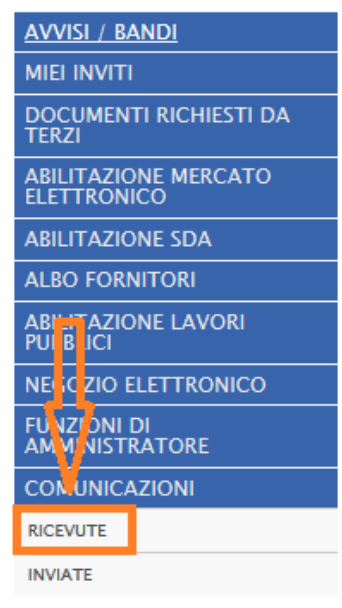

Si aprirà la schermata contenente tutte le comunicazioni ricevute:

| Comunicazioni   Ricevute                                                             |                                       |                 |                  |                                 |
|--------------------------------------------------------------------------------------|---------------------------------------|-----------------|------------------|---------------------------------|
| Apre / Chiude l'area di ricerca Stampa Esporta in xls Comunicazioni ricevute scadute |                                       | Precedente      | [1] 2            | <u>Successivo</u>               |
| Titolo Documento                                                                     | <ul> <li><u>Data Invio</u></li> </ul> | <u>Registro</u> | <u>Dettaglio</u> | <u>Richi</u><br><u>Risposta</u> |
| Comunicazione di Esclusione                                                          | 07/08/2017                            | PI002911-17     | ₽ <u> – Vedi</u> | no                              |

Per poter prendere visione della comunicazione di interesse selezionare l'icona <sup>22</sup> - Vedi dalla colonna "Dettaglio", e si aprirà il dettaglio della comunicazione:

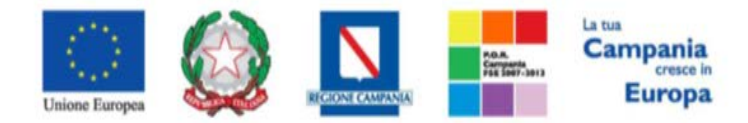

"Progettazione, realizzazione e manutenzione del Sistema Informativo Appalti Pubblici Sanità (SIAPS)"

| Comunicazione di Esclusione                                                                                                    |                                                    |                                                  |                                                   |                 |
|----------------------------------------------------------------------------------------------------|----------------------------------------------------|--------------------------------------------------|---------------------------------------------------|-----------------|
| Salva Stampa Esporta in xls Doc. Collegat                                                                                                    | i Chiudi                                           |                                                  |                                                   |                 |
| Operatore<br>Utente tredici                                                                                                    | Titolo documento<br>Comunicazione di<br>Esclusione | Registro di Sistema<br>P1002911-17<br>Protocollo | Data<br>07/08/2017<br>10:56:57<br>Data Protocollo | Fase<br>Inviato |
| Ente                                                                                                    |                                                    | Fornitore                                        |                                                   |                 |
| <b>SoReSa SPA</b><br>Torre Saverio, Centro Direzionale 80143 Napoli Italia<br>Tel 081 212 81 74 - Fax 081 7500012 - <u>http://www.soresa.it/</u><br>C.F. 04786681215 - P.IVA 04786681215 |                                                    |                                                  |                                                   |                 |
| Registro di Sistema di Riferimento                                                                                                    | CIG/N. di Gara Autorità                            | CUP                                              |                                                   |                 |
| Oggetto                                                                                                    |                                                    |                                                  |                                                   |                 |
| avviso                                                                                                    |                                                    |                                                  |                                                   |                 |
| Data Seduta                                                                                                    |                                                    |                                                  | Canale Notifica<br>Mail                           |                 |
| *Testo della Comunicazione                                                                                                    |                                                    |                                                  |                                                   |                 |
| Codesta ditta viene esclusa per le seguenti motivazioni                                                                                                    |                                                    |                                                  |                                                   |                 |
| Lista Allegati                                                                                                    |                                                    |                                                  |                                                   |                 |
| Descrizione                                                                                                    |                                                    | Allegato                                         |                                                   |                 |

# Comunicazioni bloccanti

La Stazione Appaltante può decidere di inviare delle comunicazioni "bloccanti" ossia delle comunicazioni di cui l'operatore economico deve necessariamente prendere visione prima di procedere con qualsiasi altra attività sul potale. Per gestire tali comunicazioni procedere come segue:

Eseguire l'accesso alla piattaforma attraverso l'Area Privata del sito <u>www.soresa.it</u>, cliccare sulla voce *Servizi E-Procurement* nel menu a sinistra, apparirà una schermata come quella seguente:

| <b>Legenda</b><br>Soccante | Non Bloccante         |
|----------------------------|-----------------------|
| <u>Tipo Attività</u>       | <u>Oggetto</u>        |
| <b>\$</b>                  | Comunicazione urgente |
| N. Righe: 2                | > Continua            |

Cliccare dunque sul link relativo alla comunicazione nel campo oggetto, per aprire il dettaglio della comunicazione (figura seguente)

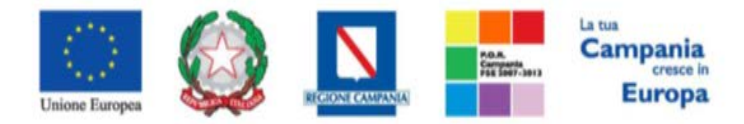

"Progettazione, realizzazione e manutenzione del Sistema Informativo Appalti Pubblici Sanità (SIAPS)"

| Comunicaz            | cione                 |                               |                     |             |       |           |
|----------------------|-----------------------|-------------------------------|---------------------|-------------|-------|-----------|
| Accettazione / P     | resa Visione Salt     | a Chiudi                      |                     |             |       |           |
| * I campi obbl       | igatori sono indicati | da label in <b>grassett</b> e | 0                   |             |       |           |
| *Titolo documento    | Comunicazione urgente |                               | Registro di Sistema | PI001550-16 | State | ) Inviato |
| *Comunicazione       | Si comunica           |                               |                     |             |       |           |
| Allegati<br>Allegato |                       |                               |                     |             |       |           |

Dopo che l'utente ha appreso il contenuto della comunicazione, è necessario cliccare sul tasto "Accetta/Presa visione" in alto nella toolbar: apparirà un pop-up di conferma dell'operazione

|   |                                                   | × |
|---|---------------------------------------------------|---|
| i | Informazione<br>Accetta eseguito<br>correttamente |   |
|   | OK                                                |   |

Infine cliccare sul tasto *Chiudi* in alto nella toolbar, per proseguire con le proprie attività.

<u>Nel caso in cui l'utente è invece tenuto a rispondere a tale comunicazione</u>, oppure desidera semplicemente rileggerla in un momento successivo, procedere come segue:

Nel menu a sinistra cliccare sul gruppo funzionale Comunicazioni e quindi sulla voce ricevute:

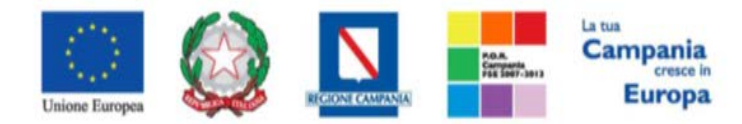

"Progettazione, realizzazione e manutenzione del Sistema Informativo Appalti Pubblici Sanità (SIAPS)"

| AVVISI / BANDI                               |
|----------------------------------------------|
| MIEI INVITI                                  |
| DOCUMENTI RICHIESTI DA<br>TERZI              |
| ABILITAZIONE MERCATO<br>ELETTRONICO          |
| ABILITAZIONE SDA                             |
| ALBO FORNITORI                               |
| ABI TAZIONE LAVORI<br>PUI <mark>B</mark> ICI |
| NE CZIO ELETTRONICO                          |
| FUNZIONI DI<br>AM MINISTRATORE               |
| CONUNICAZIONI                                |
| RICEVUTE                                     |
| INVIATE                                      |

Verrà visualizzata una griglia con tutte le comunicazioni ricevute dalla stazione appaltante.

| Comunicazioni   Rice            |        |                |                                |                     |                                      |                  |                                     |                                  |
|---------------------------------|--------|----------------|--------------------------------|---------------------|--------------------------------------|------------------|-------------------------------------|----------------------------------|
| Apre / Chiude l'area di ricerca | Stampa | Esporta in xls | Comunicazioni ricevute scadute | Precedente          | [1] 2 <u>Suc</u>                     | cessivo          |                                     |                                  |
| <u>Titolo Documento</u>         |        |                |                                | ▼ <u>Data Invio</u> | <u>Registro Di</u><br><u>Sistema</u> | <u>Dettaglio</u> | <u>Richiesta</u><br><u>Risposta</u> | <u>Creata</u><br><u>Risposta</u> |
| Comunicazione urgente           |        |                |                                | 14/09/2016          | PI001550-16                          | ₽ <u>– Vedi</u>  | si                                  | no                               |

Per aprire la comunicazione di interesse selezionare l'icona  $\frac{2}{2} - \frac{1}{2} - \frac{1}{2}$ , si aprirà il dettaglio della comunicazione.

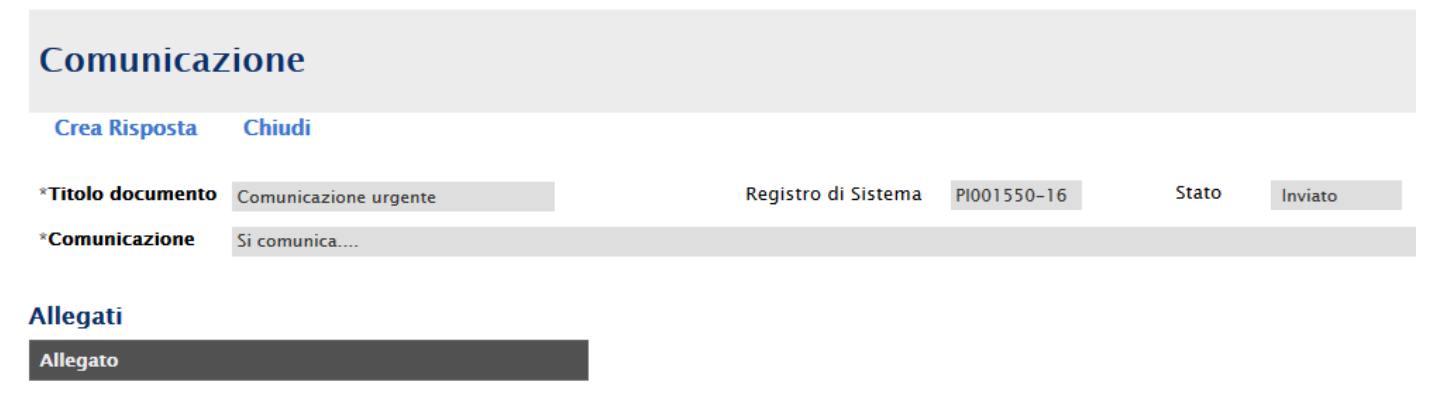

Nel caso in cui la Stazione Appaltante abbia richiesto una risposta all'operatore economico, in alto nella toolbar sarà abilitato il tasto *Crea Risposta;* si aprirà così la scheda per compilare la risposta alla

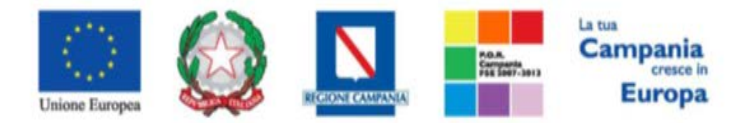

"Progettazione, realizzazione e manutenzione del Sistema Informativo Appalti Pubblici Sanità (SIAPS)"

| com                                           | unicazi                                                        | ione.                                           |                                        |                   |                                          |           |                                  |    |
|-----------------------------------------------|----------------------------------------------------------------|-------------------------------------------------|----------------------------------------|-------------------|------------------------------------------|-----------|----------------------------------|----|
| Ris                                           | posta al                                                       | lla comunicaz                                   | zione                                  |                   |                                          |           |                                  |    |
| Salv                                          | <b>a Invio</b><br>I campi obbli                                | Inserisci Allegato<br>ligatori sono indicati di | Esporta in xls<br>a label in grassette | Stampa Precedente | Visualizza Comunicazione                 | Chiudi    |                                  |    |
| Titolo<br>Comu                                | documento<br>nicazione urgen                                   | ite                                             | Reg                                    | istro di Sistema  | Data invio                               |           | Fase<br>In lavorazione           |    |
| Ogget                                         | to comunicazi                                                  | ione                                            |                                        |                   |                                          |           |                                  |    |
| Si com                                        | unica                                                          |                                                 |                                        |                   |                                          |           |                                  |    |
| _                                             |                                                                |                                                 |                                        |                   |                                          |           |                                  |    |
| Rispor                                        | idere Entro                                                    |                                                 |                                        |                   | Registro di Sistema Comur                | nicazione | Data Comunicazione               |    |
| Rispor                                        | idere Entro                                                    |                                                 |                                        |                   | Registro di Sistema Comur<br>PI001550-16 | nicazione | Data Comunicazione<br>14/09/2016 |    |
| Fornite                                       | ore                                                            |                                                 |                                        |                   | Registro di Sistema Comur<br>PI001550-16 | licazione | Data Comunicazione<br>14/09/2016 |    |
| Rispor<br>Fornite                             | ore                                                            |                                                 |                                        |                   | Registro di Sistema Comur<br>Pi001550-16 | licazione | Data Comunicazione<br>14/09/2016 |    |
| Rispor<br>Fornite<br>*Rispos                  | ore<br>ta alla comunic                                         | zazione urgente                                 |                                        |                   | Registro di Sistema Comur<br>Pi001550-16 | licazione | Data Comunicazione<br>14/09/2016 |    |
| Rispor<br>Fornite<br>*Rispos                  | idere Entro<br>ore<br>ista<br>ta alla comunic                  | azione urgente                                  |                                        |                   | Registro di Sistema Comur<br>Pi001550-16 | licazione | Data Comunicazione<br>14/09/2016 | .4 |
| Rispor<br>Fornite<br>*Rispos                  | idere Entro<br>pre<br>ista<br>ta alla comunic                  | razione urgente                                 |                                        |                   | Registro di Sistema Comur<br>Pi001550-16 | licazione | Data Comunicazione<br>14/09/2016 |    |
| Rispor<br>Fornite<br>*Rispos<br>Rispos<br>Agg | idere Entro ore osta ta alla comunic iungi Allegat Descrizione | cazione urgente                                 |                                        |                   | Registro di Sistema Comur<br>Pi001550-16 | legato    | Data Comunicazione<br>14/09/2016 | .# |

In tale schermata è necessario compilare i campi Titolo Documento e Risposta.

Inoltre è possibile inserire eventuale documentazione aggiuntiva attraverso il link *Aggiungi Allegato*, in basso nella schermata; il sistema inserirà una riga in fondo alla tabella Documentazione, dove è necessario compilare il campo descrizione e caricare il documento aggiuntivo cliccando sul tasto ... e scegliendo il documento tra quelli presenti sul proprio terminale.

Una volta inserita la risposta completa e corretta è necessario cliccare sul tasto *Invia* in alto nella toolbar per inviarla alla Stazione Appaltante: il documento passerà nello stato *inviato*.

| Risposta alla comunicazione                                                                                                    |          |            |                              |                                     |                          |                    |
|----------------------------------------------------------------------------------------------------|----------|------------|------------------------------|-------------------------------------|--------------------------|--------------------|
| Salva Invio Inserisci Allegato Esporta in xl                                                                                                    | s Stampa | Precedente | Visualizza Comunicazione     | Chiudi                              |                          |                    |
| Titolo documento<br>Comunicazione urgente                                                                                                    |          |            | Registro di S<br>Pi001551-1( | 5 Data invi<br>14/09/20<br>13:06:56 | 0<br>D16                 | Fase<br>Inviato    |
| Oggetto comunicazione                                                                                                    |          |            |                              |                                     |                          |                    |
| Si comunica                                                                                                    |          |            |                              |                                     |                          |                    |
| Rispondere Entro                                                                                                    |          |            |                              | Registro                            | di Sistema Comunicazione | Data Comunicazione |
|                                                                                                    |          |            |                              | PI001550                            | 0-16                     | 14/09/2016         |
| Fornitore                                                                                                    |          |            |                              |                                     |                          |                    |
| KPMC FIDES SERVIZI DI AMMINISTRAZIONE S.P<br>VIA VITTOR PISANI 0027 20124 Milano Italia<br>Tel 02676451 - Fax 026 -<br>C.F. 00731410155 P.IVA IT00731410155 | P.A.     |            |                              |                                     |                          |                    |
| *Risposta                                                                                                    |          |            |                              |                                     |                          |                    |
| Risposta alla comunicazione urgente                                                                                                    |          |            |                              |                                     |                          |                    |
| Descrizione                                                                                                    |          |            | Allegato                     |                                     |                          |                    |
| Allegato                                                                                                    |          |            | 🔀 Dich                       | iarazione mod. A-sig                | gned.pdf                 |                    |